# THE SOR©RITY

Comment désactiver l'optimisation de la batterie pour améliorer les performances de l'application sur mon téléphone ANDROID

- ASUS
- HUAWEI EMUI 5.x
- HUAWEI EMUI 9.1.0
- HUAWEI EMUI 10
- OnePlus Android 9 Oxygen OS 9.0.
- OnePlus Android 10 Oxygen OS 10
- SAMSUNG ONE UI 1
- SAMSUNG ONE UI 2
- SAMSUNG ONE UI 3x
- SAMSUNG ONE UI 4x
- XIAOMI MIUI 10.0
- XIAOMI MIUI 11.0 et 12.0

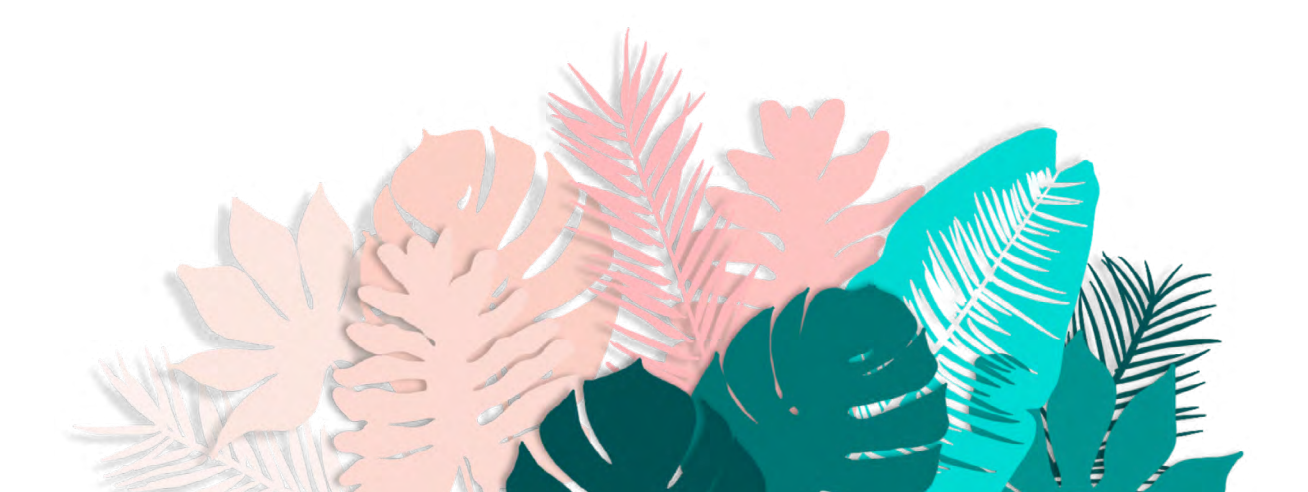

# ASUS

#### AUTORISATION DU LANCEMENT AUTOMATIQUE DE L'APPLICATION

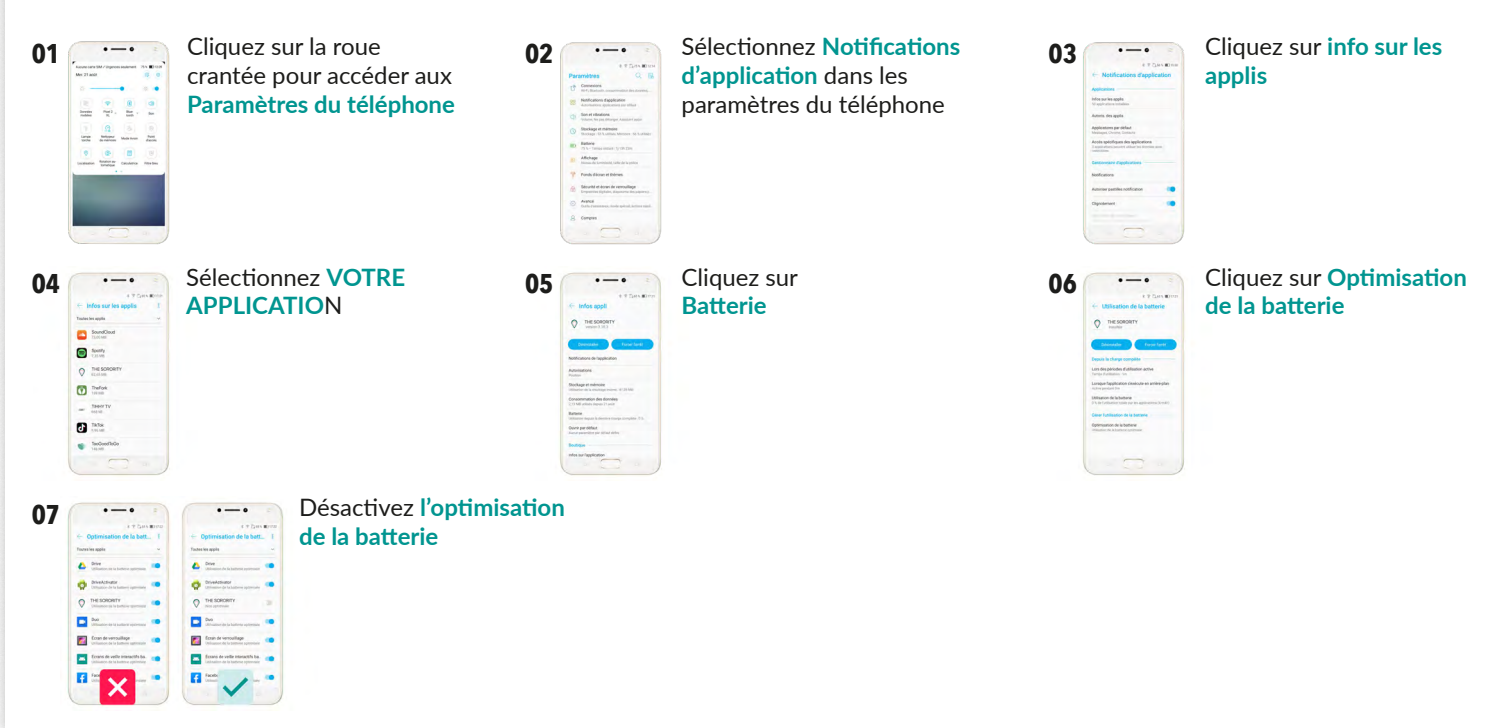

#### AUTORISATION DU LANCEMENT AUTOMATIQUE DE L'APPLICATION

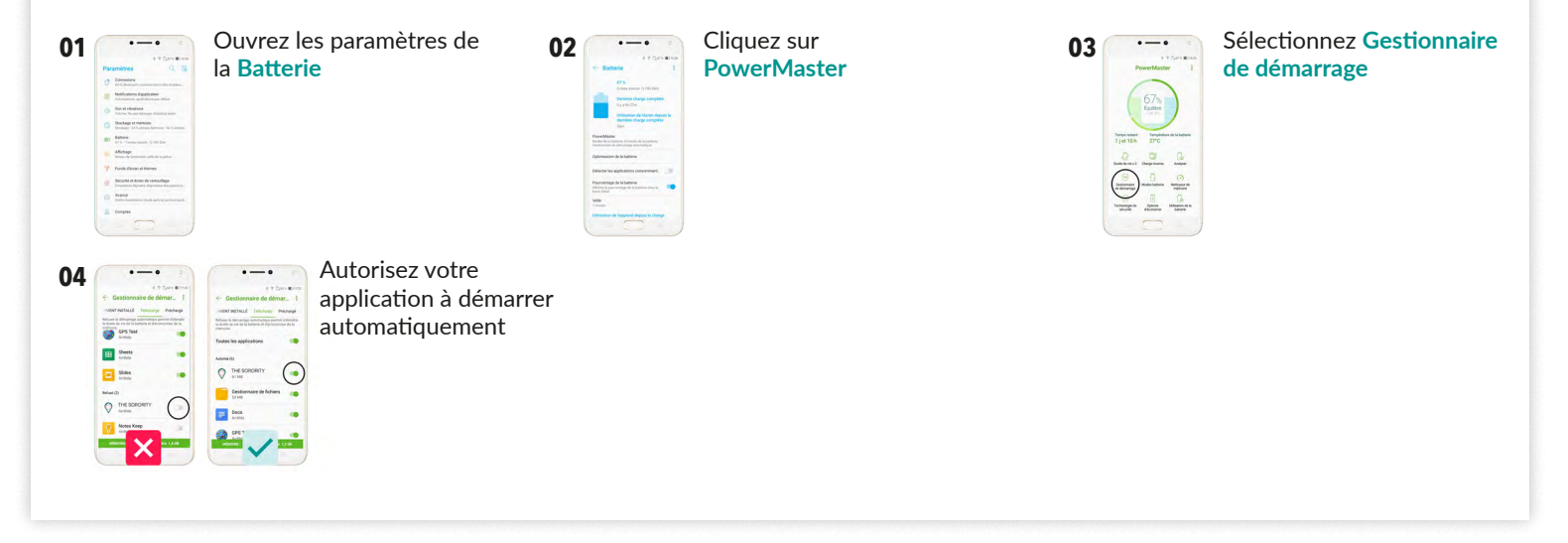

#### **DESACTIVATION DES OPTIMISATIONS DE LA BATTERIE DU TELEPHONE**

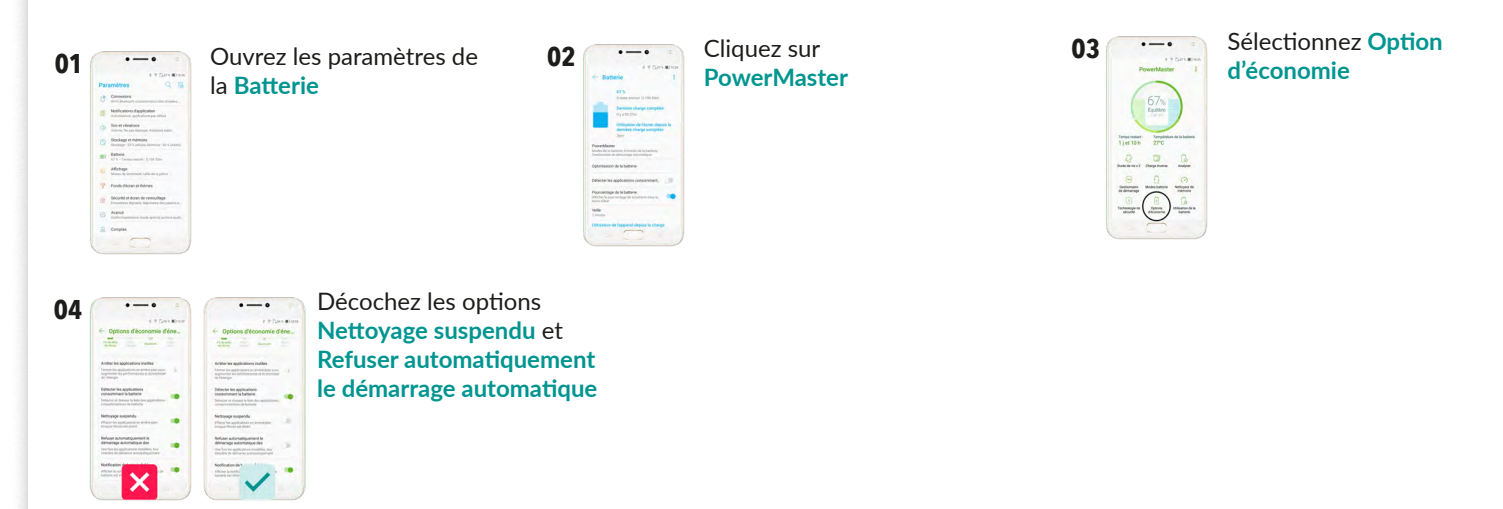

# HUAWEI EMUI 5.x

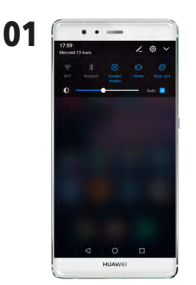

Cliquez sur la roue crantée pour accéder aux **Paramètres du téléphone** 

| Owner     |                  | 0148 |  |
|-----------|------------------|------|--|
| Paramètre | 5                |      |  |
| iderat    | ant HUMMEI       |      |  |
| Compt     |                  |      |  |
| Applica   | ations           |      |  |
| Autorie   | ations           |      |  |
| E Mére    | re & stockage    |      |  |
| Darseri   |                  |      |  |
| Applo     | ation jumelle    |      |  |
| C Param   | itares avancés   |      |  |
| Diption   | s pour développe | us.  |  |
| Mises     | à jour           |      |  |
| A prop    | os du téléphone  |      |  |
|           |                  |      |  |

Sélectionnez Applications dans les paramètres du téléphone

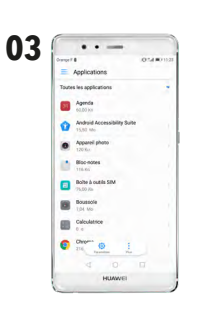

Cliquez sur la roue crantée pour accéder aux Paramètres

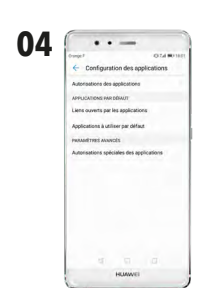

Sélectionnez Autorisations spéciales des applications sur l'écran Configuration des applications

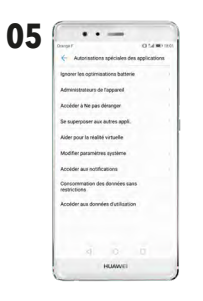

Sélectionnez Ignorer les optimisations batterie

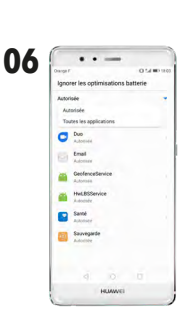

Sélectionnez **Toutes les applications** dans la liste des applications installées sur le téléphone

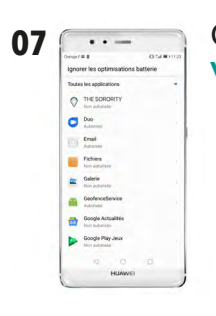

Cliquez sur l'application **VOTRE APPLICATION** 

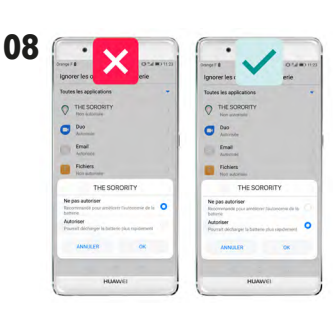

Pour éviter l'optimisation de la batterie, il faut sélectionner **Autoriser** 

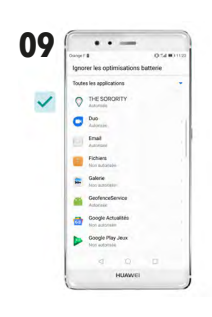

La mention Autorisée doit s'afficher

### HUAWEI • EMUI 9.1.0

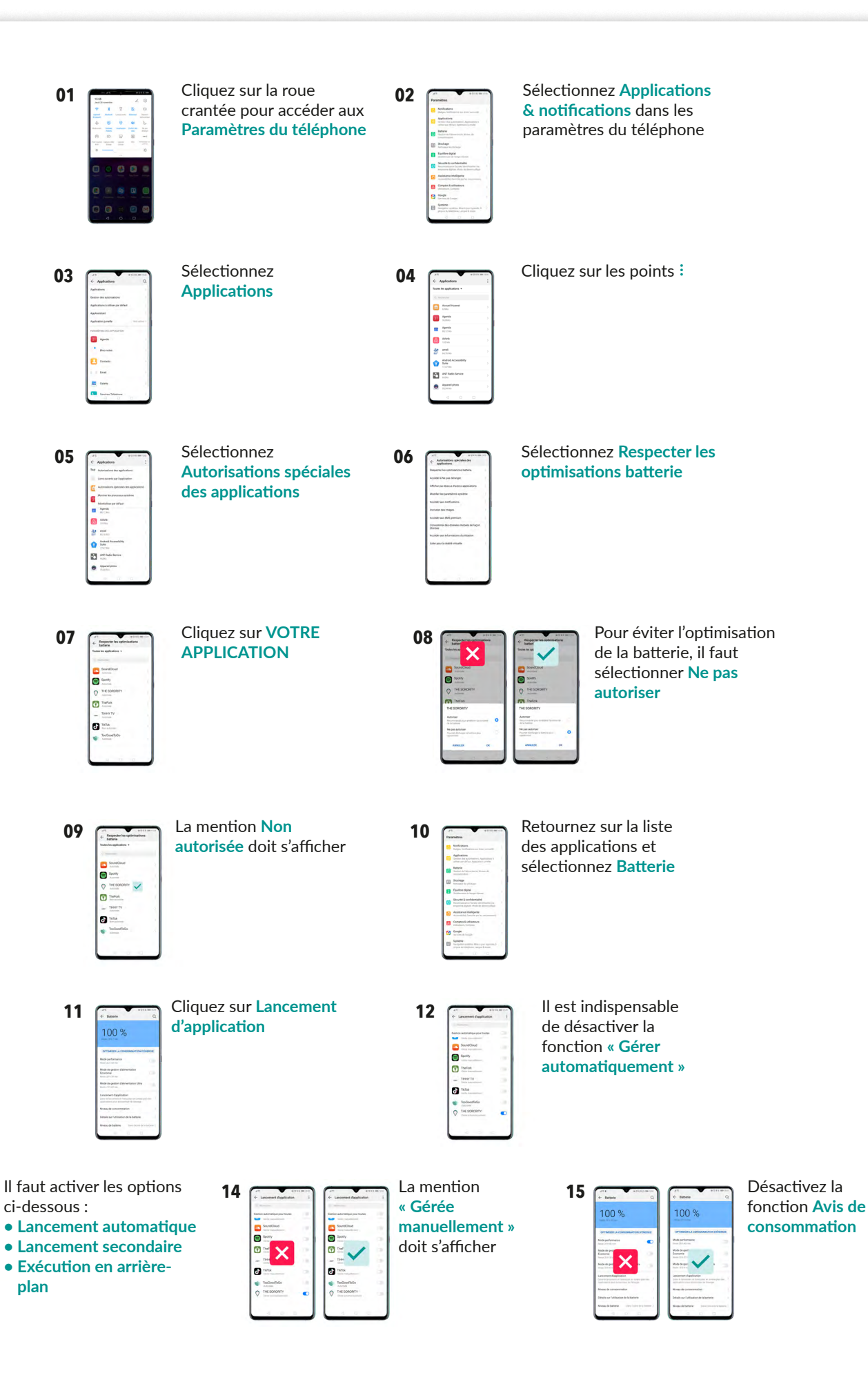

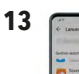

# HUAWEI • EMUI 10.0

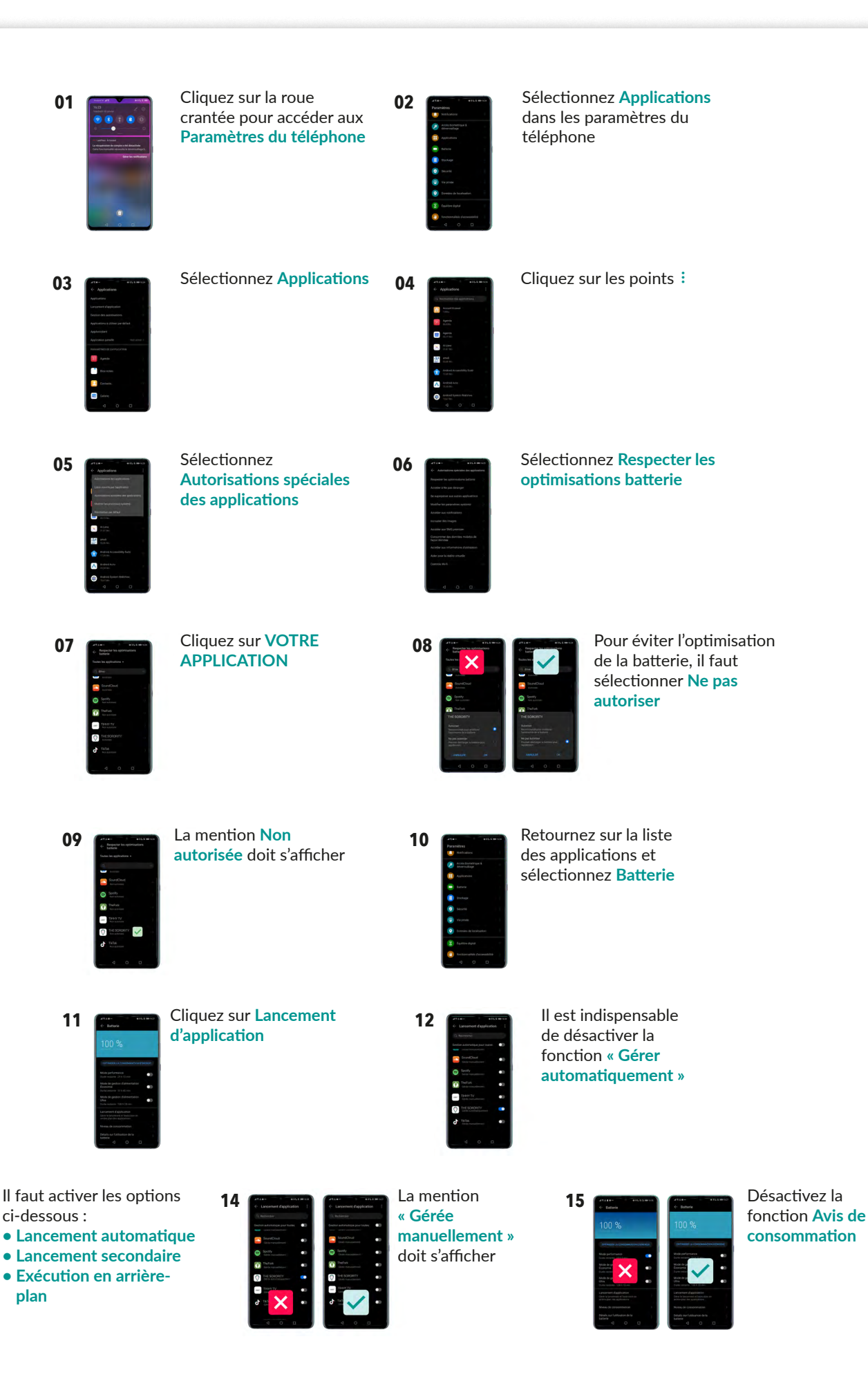

13

Lincarent Application
Control of the photon
Control of the photon
Control of the photon
Control of the photon
Control of the photon
Control of the photon
Control of the photon
Control of the photon
Control of the photon
Control of the photon
Control of the photon
Control of the photon
Control of the photon
Control of the photon
Control of the photon
Control of the photon
Control of the photon
Control of the photon
Control of the photon
Control of the photon
Control of the photon
Control of the photon
Control of the photon
Control of the photon
Control of the photon
Control of the photon
Control of the photon
Control of the photon
Control of the photon
Control of the photon
Control of the photon
Control of the photon
Control of the photon
Control of the photon
Control of the photon
Control of the photon
Control of the photon
Control of the photon
Control of the photon
Control of the photon
Control of the photon
Control of the photon
Control of the photon
Control of the photon
Control of the photon
Control of the photon
Control of the photon
Control of the photon
Control of the photon
Control of the photon
Control of the photon
Control of the photon
Control of the photon
Control of the photon
Control of the photon
Control of the photon
Control of the photon
Control of the photon
Control of the photon
Control of the photon
Control of the photon
Control of the photon
Control of the photon
Control of the photon
Control of the photon
Control of the photon
Control of the photon
Control of the photon
Control of the photon
Control of the photon
Control of the photon
Control of the photon
Control of the photon
Control of the photon
Control of the photon
Control of the photon
Control of the photon
Control of th

# **OnePlus • Android 9 • Oxygen OS 9.0.**

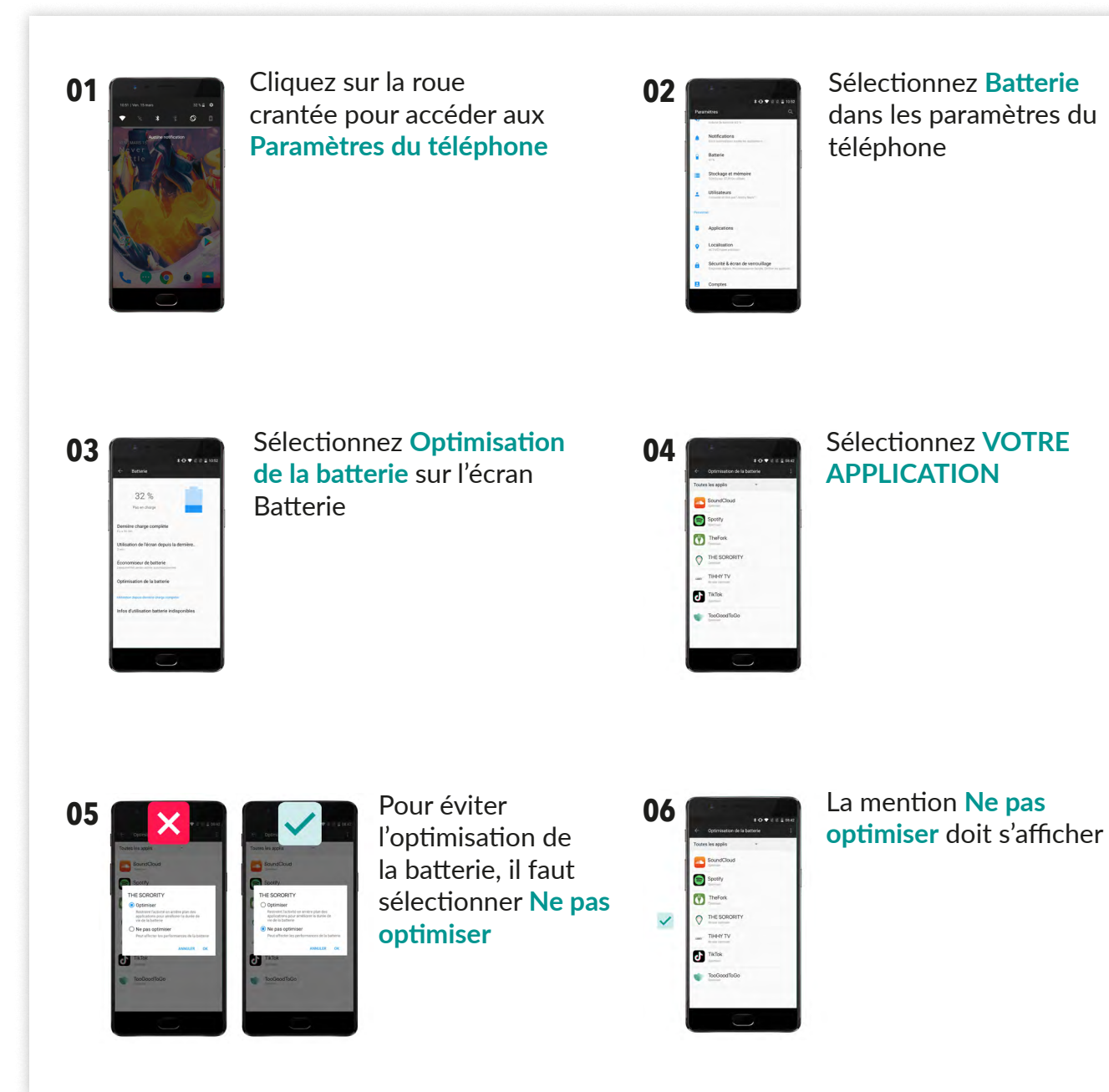

# **OnePlus • Android 10 • Oxygen • OS 10**

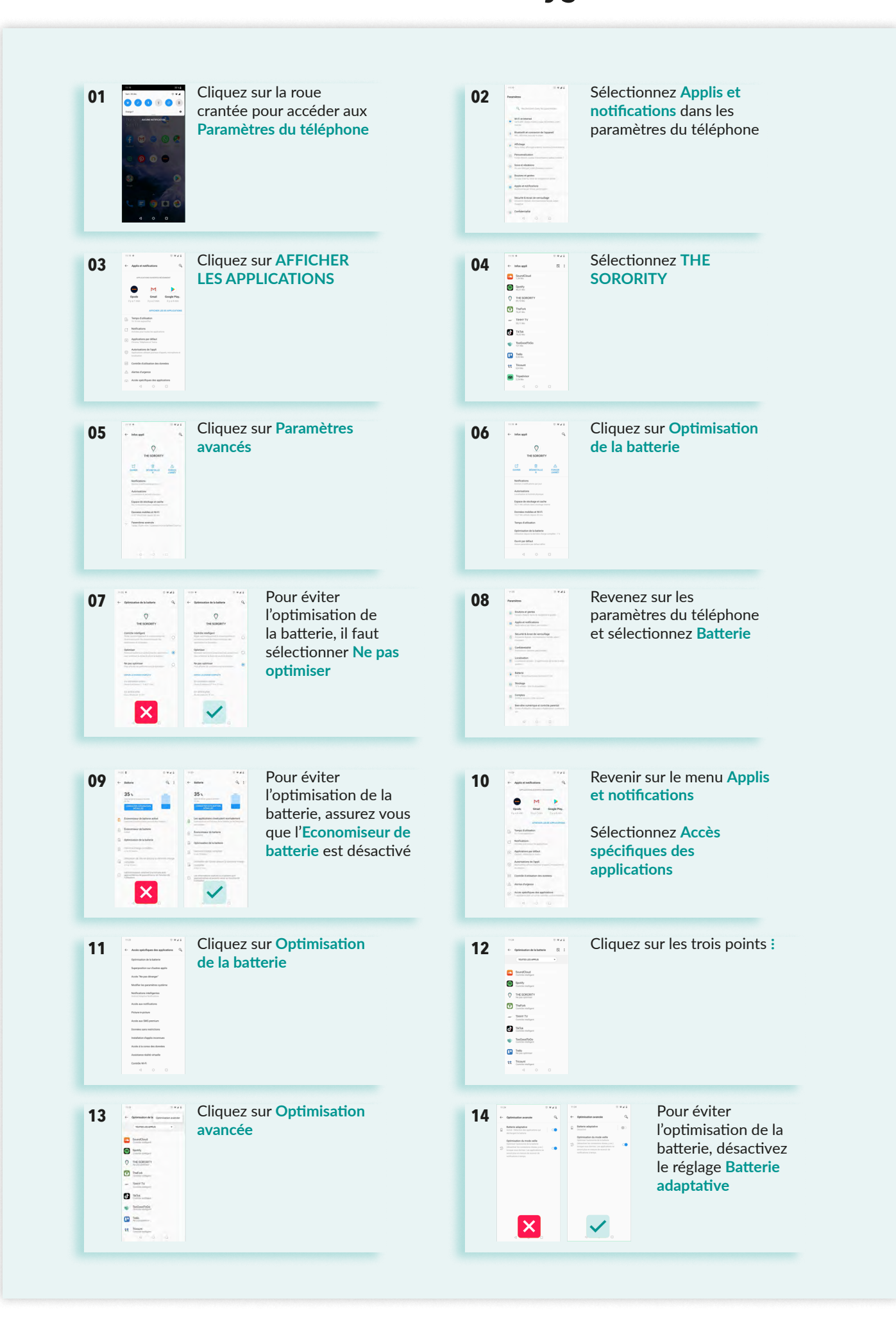

# SAMSUNG • OneUI 1

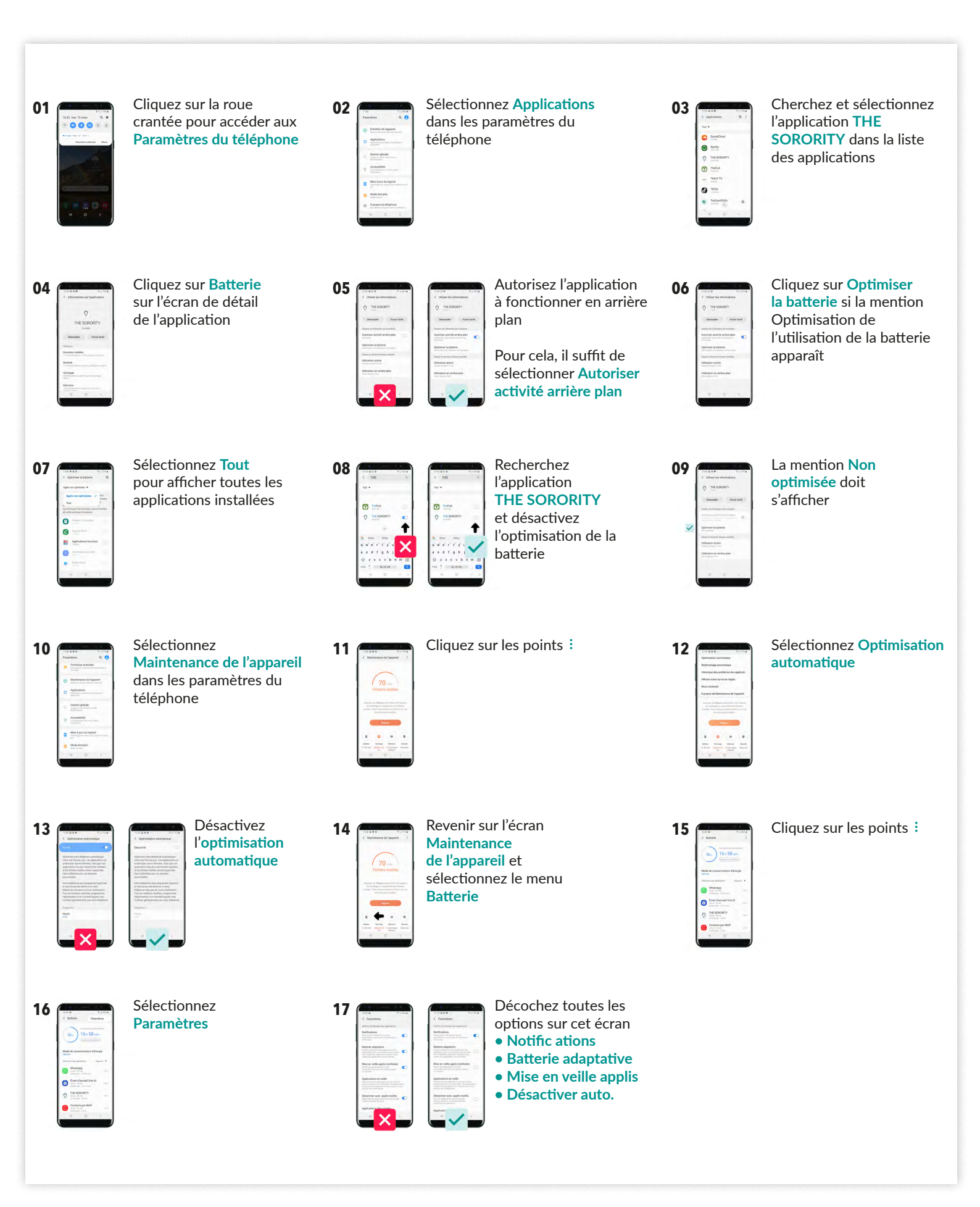

# SAMSUNG • OneUI 2

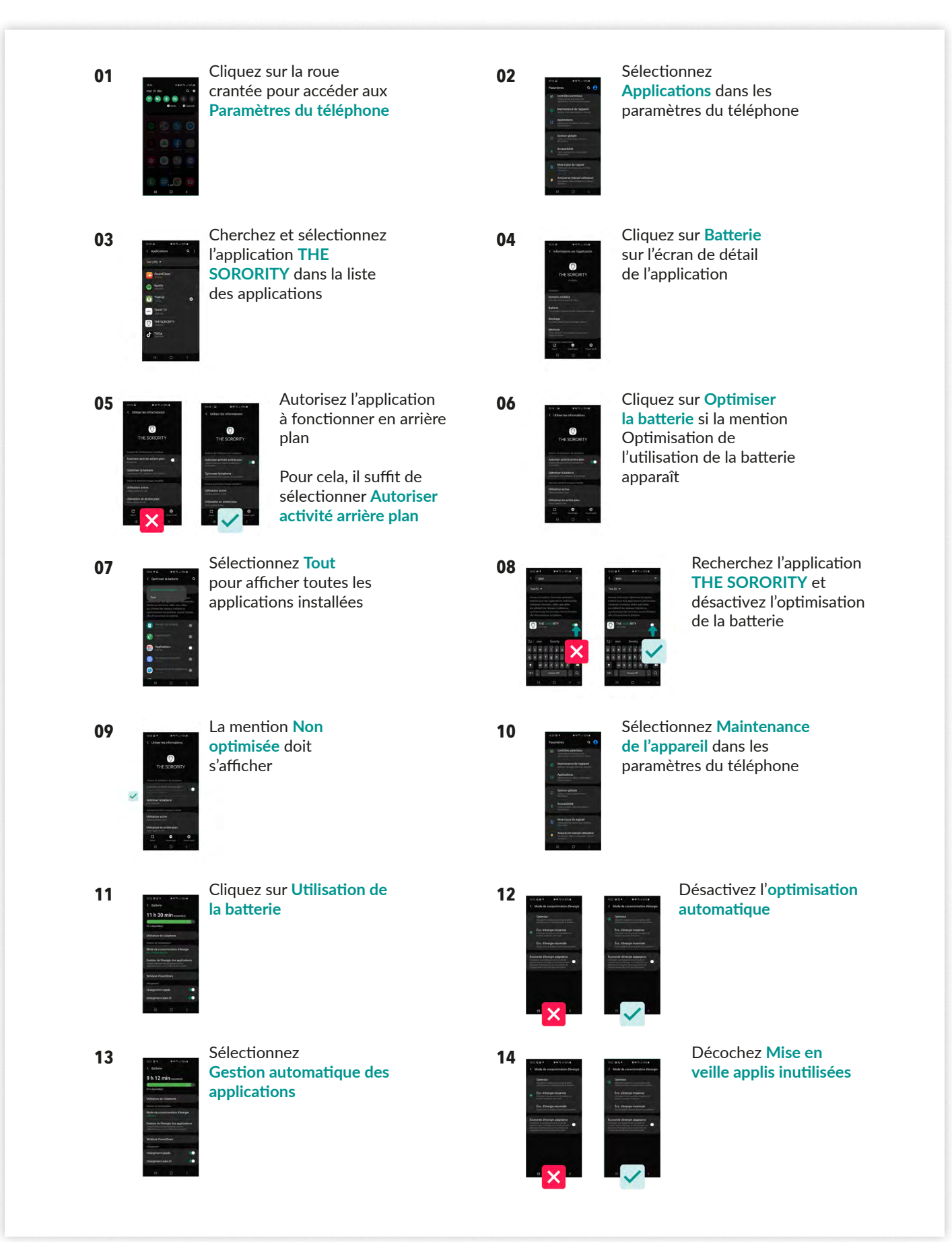

# SAMSUNG • OneUI 3.x

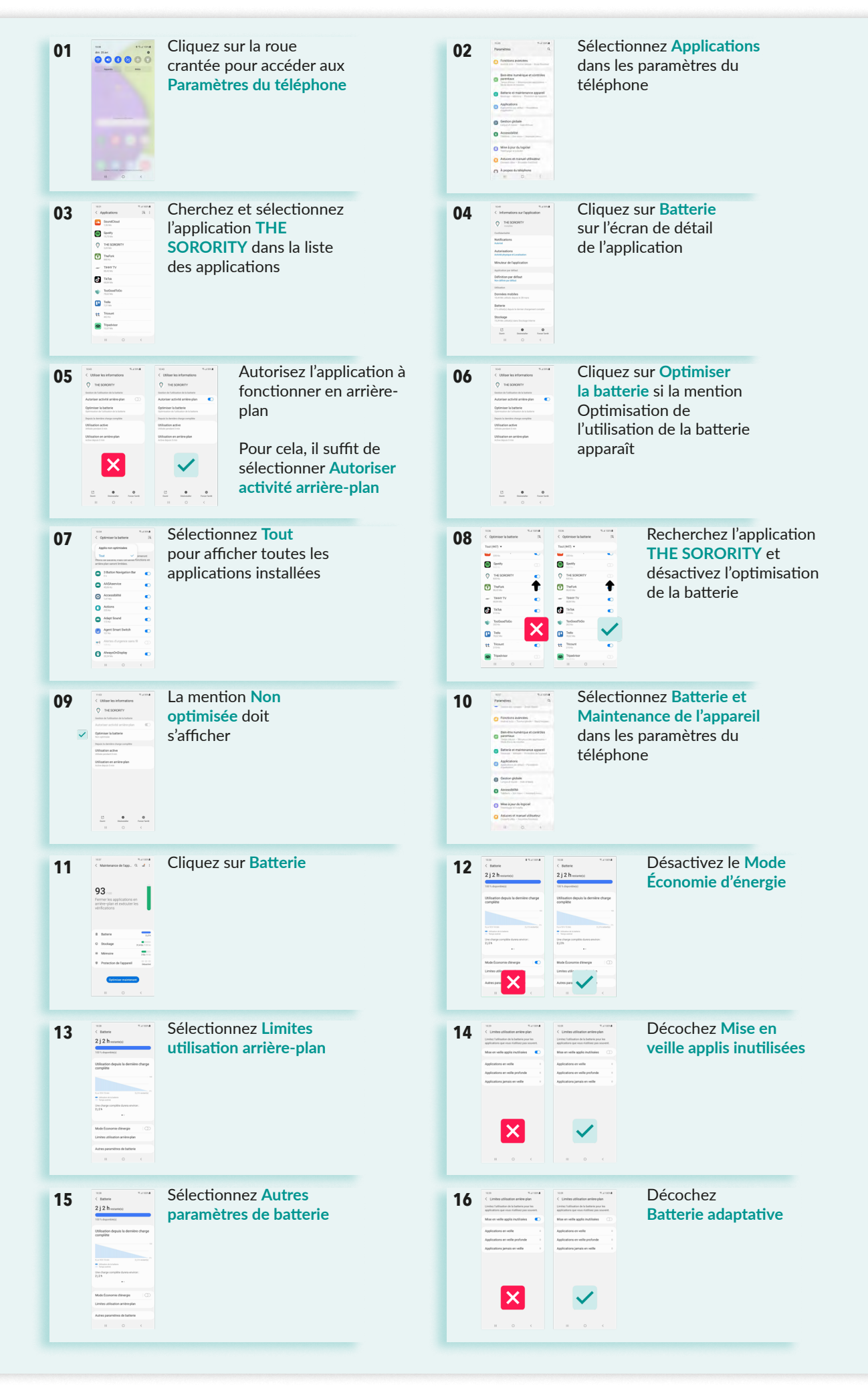

### SAMSUNG • OneUI 4.x

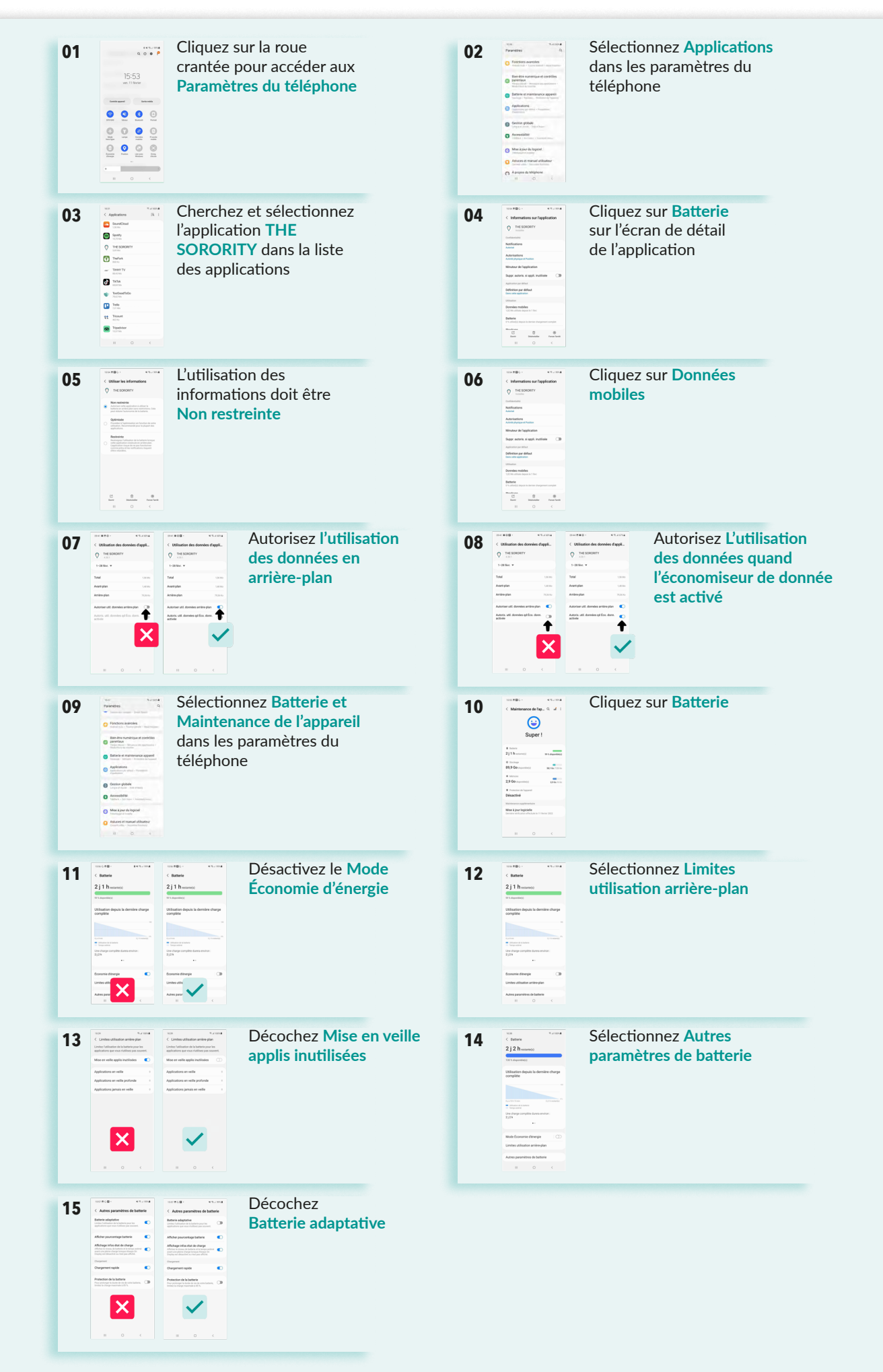

# XIAOMI • MIUI 10.0

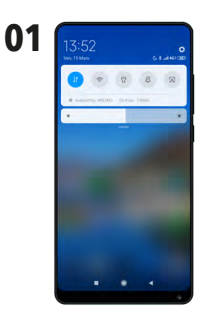

Cliquez sur la roue crantée pour accéder aux Paramètres du téléphone

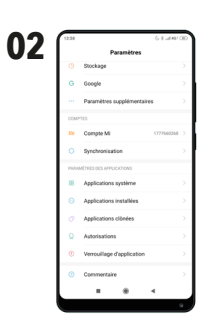

04

Sélectionnez **Applications installées** dans les paramètres du téléphone

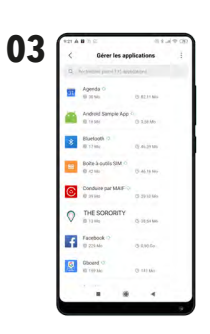

Recherchez VOTRE APPLICATION dans la liste des applications ou en utilisant le champ de recherche

|                                          | 0.1 A 9 UU 1                   | 922 4 = 3 8                                                                                                  | 1.020                       |
|------------------------------------------|--------------------------------|----------------------------------------------------------------------------------------------------|-----------------------------|
| <                                        | 0                              | <                                                                                                    |                             |
| 0                                        |                                | $\bigcirc$                                                                                                   |                             |
| THE SORO                                 | RITY                           | THE SORO                                                                                                    | RITY                        |
| @ Stockage                               |                                | @ Stockage                                                                                                   | 10.04.04                    |
| Utilisation des données                  | Lene 1                         | Utilisation des données                                                                                      | Lowe                        |
| Batterie                                 |                                | Ratterie                                                                                                    | 1794                        |
|                                          |                                | 1                                                                                                    |                             |
| Démonage automatique                     | 1.10                           | Demonspe automatique                                                                                         |                             |
| Autorisations de l'application           | internitietes, au medicajai, 2 | Autorisations de l'application<br>Dans les submits de verdraues 1 la<br>gestingéries autorisation de la com- | contester en en de la secte |
| Actres autorisations                     | annen annen 3                  | Autres autorisations                                                                                         |                             |
| Notifications                            | times 2                        | Notifications                                                                                                | - KAApe                     |
| Restreindre l'utilisation<br>des données | indiane States                 | Restreindre Pytilisation<br>des données                                                                      | wh PL Deersey Messian       |
|                                          | Parenter .                     | X                                                                                                    | a letter                    |
|                                          |                                |                                                                                                    | /                           |

Activez le Démarrage automatique de l'application pour votre application

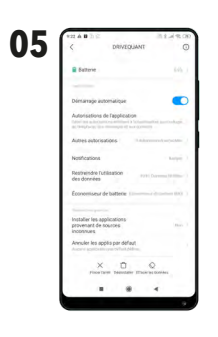

Sélectionnez Economiseur de batterie

| n K       | 922 A B THE                                                                                                    |
|-----------|----------------------------------------------------------------------------------------------------|
| <b>JO</b> | < DRIVEQUANT                                                                                                    |
|           | FORDMETRES OVERED FLAN                                                                                                    |
|           | Pas de (estriction)<br>> luplimentation la ladore los testes pas l'actuals des<br>approximit                                                                                                    |
|           | Économiseur de batterie (recommanidé)<br>Usanhier les polications et les activits de<br>maineur les prenezas mochanes en ocos<br>proconduiser de Series Y uters les aplicanole<br>mochanes, et maines perches |
|           | Restwindro les applications en artière-plan<br>Ortinutes forcherentaties (pre-compts, bui rechtsettini<br>publications) et discolars, mus, les applications en<br>perchaparaties                              |
|           | Restreindre lactivité en artière plan<br>Dr. applietiner voort feinier one averannes in<br>fernas                                                                                                    |
|           |                                                                                                    |
|           |                                                                                                    |
|           | the second second second second second second second second second second second second second second second s                                                                                                |

Sélectionnez Pas de restriction

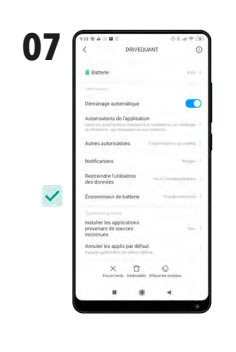

La mention **Pas de restriction** doit s'afficher

# XIAOMI • MIUI 11.0 et 12.0

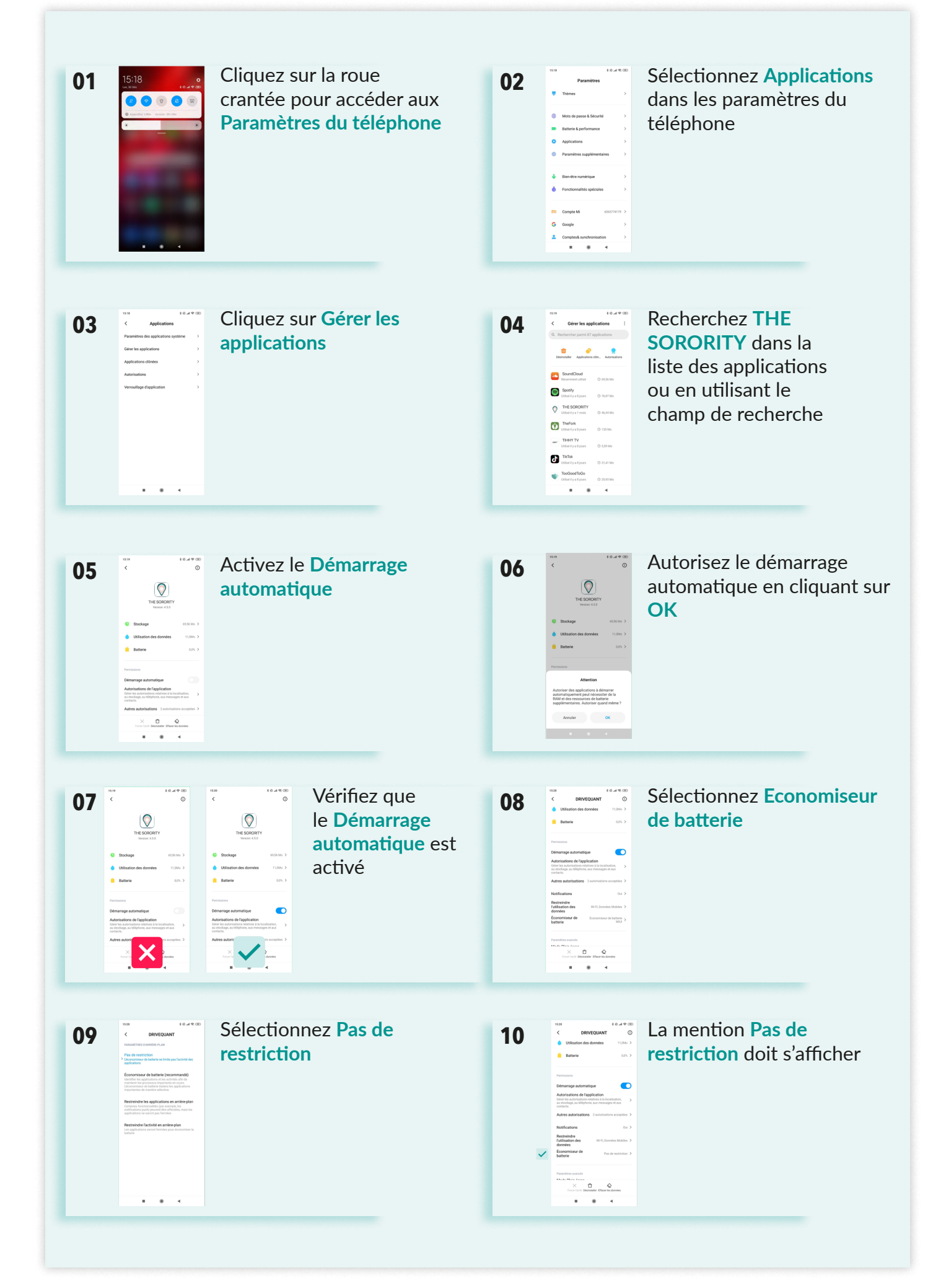